## **Domus Brasilis**

Magazine

#### LIVROS ESCOLARES, COMO ADQUIRIR?

Nessa edição mostraremos como adquirir os livros da sua escola de maneira rápida, fácil e já com desconto aplicado.

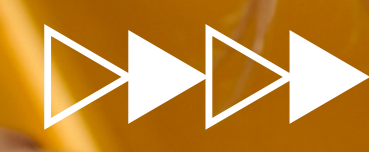

**Edition** 1

#### 

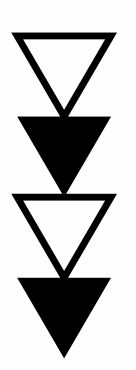

Para facilitar, basta clicar nesse link aqui mesmo que você já vai direto para o site.

|                       | Domus<br>Brasilis                                                                                 |
|-----------------------|---------------------------------------------------------------------------------------------------|
| Со                    | mpre seu livro aqui                                                                               |
|                       | Domus<br>Brasilis                                                                                 |
|                       | Clique aqui para validar o cupom Confirmar                                                        |
|                       | Para login na área de clientes, clique aqui                                                       |
| Recife                | Belo Horizonte   Curitiba   Porto Alegre                                                          |
| Você dev<br>colocar o | ve ter recebido da escola o cupom, é só<br>ele no espaço indicado e clicar no botão:              |
|                       | Clique aqui para validar o cupom                                                                  |
| Se não<br>(na últi    | recebeu o cupom, pode entrar em contato conosco<br>ma página haverá mais informações de contato). |

Ao validar, aparecerá a barra "Escolha sua lista". Quando você clicar nela abrirão todas as listas dessa escola, é só clicar na que precisar.

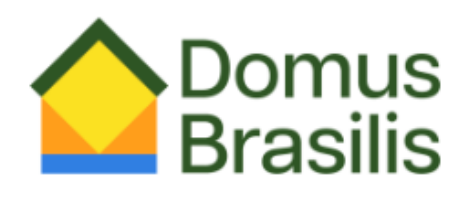

CUPOMDASUAESCOLA

Clique aqui para validar o cupom

-- Escolha sua lista --

Confirmar

Para login na área de clientes, clique aqui

#### Verifique os itens da sua lista e clique em "comprar"

| Editora: CENGAG<br>Cod. Barras: 9780                | E EARLY LEARNING<br>1357503638 |                                                                                      | por R\$ 146,32                                                                                                    |                                                                                | R\$ 146,32     |  |
|-----------------------------------------------------|--------------------------------|--------------------------------------------------------------------------------------|----------------------------------------------------------------------------------------------------|--------------------------------------------------------------------------------|----------------|--|
|                                                     |                                | Comprar                                                                              | Voltar                                                                                                    |                                                                                | 146,32         |  |
|                                                     |                                |                                                                                      |                                                                                                    |                                                                                |                |  |
| Você p                                              | recisar                        | á fazer o                                                                            | login o                                                                                                    | u cad                                                                          | astro:         |  |
| p                                                   |                                |                                                                                      |                                                                                                    |                                                                                | /              |  |
|                                                     |                                |                                                                                      |                                                                                                    | 4                                                                              | ,<br>,         |  |
| Dor                                                 | nus                            | CPF *<br>CPF dees ser do CUENTE, islo de ESCOLA                                      | Sistema de List                                                                                                    | tas Escolares - Cadastramento                                                  |                |  |
| Dia                                                 | 51115                          | ONPJ deve ser do CUENTE, não da ESCOLA<br>Nome *<br>DDD/Telefone *<br>DDD/Telefone 2 |                                                                                                    | )                                                                              |                |  |
|                                                     | 2                              | E-mail *<br>CEP *<br>Endereço *<br>Número *                                          | Coreculta CEP                                                                                                    |                                                                                |                |  |
| CPF / CNPJ                                          | <b>•</b>                       | Complemento<br>Baino *<br>Estado *<br>Cidade *                                       | Escolha o Estado V<br>Escolha a cidade V                                                                                                    | ]                                                                              |                |  |
| CPF / CNPJ<br>Senha                                 |                                | Senha "<br>Confirmar Senha "                                                         | Sua senha deve ter ao meno<br>Desejo receber ofertas e promoções por e-mai ou SMS<br>Ao me cadastrar, dectaro estar de acordo com a política | os 8 caracteres, incluindo letras mailisculas, minúsc<br>3<br>a de privacidade | ulas e mimeros |  |
| CPF / CNPJ<br>Senha                                 |                                |                                                                                      |                                                                                                    |                                                                                |                |  |
| CPF / CNPJ<br>Senha<br>Confirma                     | r                              | * = Campo obrigatorio                                                                | L                                                                                                    | Confirmar Dados<br>Voltar                                                      |                |  |
| CPF / CNPJ<br>Senha<br>Confirma<br>Esqueci minha se | r                              | * # Campo obrgatore                                                                  | 1                                                                                                    | Continuar Dados<br>Voltar                                                      |                |  |

### Você verá o carrinho aberto com a logo da sua escola e os livros já com desconto.

| Domus<br>Braeilie                                                                                                    | Cliente: D                                                                                                    | avi Marques Campos Vilar                                                                                                    | 1 itens<br>R5 146.32 |             |
|----------------------------------------------------------------------------------------------------|----------------------------------------------------------------------------------------------------|----------------------------------------------------------------------------------------------------|----------------------|-------------|
| Prasins                                                                                                    |                                                                                                    | Carrinho de compras                                                                                                    | THE PROPERTY         |             |
| tas Escolares                                                                                                    |                                                                                                    | $\wedge$                                                                                                    |                      |             |
|                                                                                                    |                                                                                                    |                                                                                                    |                      |             |
|                                                                                                    |                                                                                                    |                                                                                                    |                      |             |
|                                                                                                    |                                                                                                    |                                                                                                    |                      |             |
| e e item                                                                                                    | ٥                                                                                                    | Quantidade \$                                                                                                    | Preço Unitário 🔹 🕈   | Subtotal    |
| WORLD LINK IN<br>Autor: CEMCA                                                                                                    | ITRO A - STUDENT'S BOOK WITH MY WORK LINK                                                                                                    |                                                                                                    | De R\$ 182,00        | R\$ 146.32  |
| Cod. Barras: 97                                                                                                    | 80357503638                                                                                                    |                                                                                                    | por R\$ 140,32       |             |
| al                                                                                                    |                                                                                                    | Estimativa de entrega: 21/08/2023                                                                                                    |                      | 146,32      |
|                                                                                                    |                                                                                                    | onendar Comprando T Empar Camino                                                                                                    |                      |             |
| nalização do pedido                                                                                                    |                                                                                                    |                                                                                                    |                      |             |
| forme o nome completo do aluno:                                                                                                    |                                                                                                    |                                                                                                    |                      |             |
|                                                                                                    |                                                                                                    |                                                                                                    |                      |             |
| asso 1: escolha o tipo de frete                                                                                                    | - Escolha o tipo de frete 🗸 🗸                                                                                                    |                                                                                                    |                      |             |
|                                                                                                    |                                                                                                    |                                                                                                    |                      |             |
|                                                                                                    |                                                                                                    |                                                                                                    |                      |             |
|                                                                                                    | Copyright © 201                                                                                                    | 5-2023 Simpleset - Powered by Simple                                                                                                    | Set                  |             |
|                                                                                                    |                                                                                                    |                                                                                                    |                      |             |
|                                                                                                    |                                                                                                    |                                                                                                    |                      |             |
| Preencha too                                                                                                    | los os espaço                                                                                                    | os após o "N                                                                                                    | Iome complet         | to do aluno |
| Preencha too                                                                                                    | los os espaço                                                                                                    | os após o "N                                                                                                    | Iome complet         | to do aluno |
| Preencha toc                                                                                                    | los os espaço                                                                                                    | os após o "N                                                                                                    | Iome complet         | to do aluno |
| Preencha too                                                                                                    | dos os espaço                                                                                                    | os após o "N                                                                                                    | Iome complet         | to do aluno |
| e o nome completo do aluno:<br>1: escolha o tipo de frete                                                                                                    | dos os espaço<br>davi                                                                                                    | os após o "N                                                                                                    | Iome complet         | to do aluno |
| e o nome completo do aluno:<br>1: escolha o tipo de frete<br>2: escolha a forma de pagamento                                                                                                    | davi<br>Correios sedex (R\$ 11,37) ~                                                                                                    | os após o "N                                                                                                    | Iome complet         | to do aluno |
| ao do pedido<br>e o nome completo do aluno:<br>1: escolha o tipo de frete<br>2: escolha a forma de pagamento                                                                                                    | dos os espaço<br>davi<br>CORREIOS SEDEX (R\$ 11,37) v<br>Cartão de Crédito Online v                                                                                                    | os após o "N                                                                                                    | Iome complet         | to do aluno |
| ao do pedido<br>e o nome completo do aluno:<br>1: escolha o tipo de frete<br>2: escolha a forma de pagamento                                                                                                    | dos os espaço<br>davi<br>CORREIOS SEDEX (R\$ 11,37) ~<br>Cartão de Crédito Online<br>VISA                                                                                                    | os após o "N<br>Total a pagar: R\$ 157,69                                                                                                    | Iome complet         | to do aluno |
| Preencha too<br>ao do pedido<br>e o nome completo do aluno:<br>1: escolha o tipo de frete<br>2: escolha a forma de pagamento                                                                                                    | dos os espaço<br>davi<br>correios sedex (RS 11,37) v<br>Cartão de Crédito Online v                                                                                                    | os após o "N<br>Total a pagar: R\$ 157,69<br>                                                                                                    | Iome complet         | to do aluno |
| e o nome completo do aluno:<br>1: escolha o tipo de frete<br>2: escolha a forma de pagamento<br>do cartão<br>o cartão                                                                                                    | dos os espaço<br>davi<br>CORREIOS SEDEX (R\$ 11,37) ~<br>Cartão de Crédito Online ~                                                                                                    | os após o "N<br>Total a pagar: R\$ 157,69<br>Total a pagar: R\$ 157,69                                                                                                    |                      | to do aluno |
| Preencha too<br>ato do pedido<br>e o nome completo do aluno:<br>1: escolha o tipo de frete<br>2: escolha a forma de pagamento<br>do cartão<br>o cartão<br>PJ do titular do cartão<br>(MMAAAA)                                                                                                    | dos os espaço<br>davi<br>CORREIOS SEDEX (R\$ 11,37) ~<br>Cartão de Crédito Online ~<br>VISA @@@ @<br>01 ~ 2020 ~                                                                                                    | os após o "N<br>Total a pagar: R\$ 157,69                                                                                                    |                      | to do aluno |
| Preencha too<br>ao do pedido<br>e o nome completo do aluno:<br>1: escolha o tipo de frete<br>2: escolha a forma de pagamento<br>do cartão<br>p do titular do cartão<br>(MM/AAAA)<br>e verificação                                                                                                    | dos os espaço                                                                                                    | os após o "N<br>Total a pagar: R\$ 157,69                                                                                                    | Iome complet         | to do aluno |
| e o nome completo do aluno:<br>1: escolha o tipo de frete<br>2: escolha a forma de pagamento<br>do cartão<br>cartão<br>23 do titular do cartão<br>(MM/AAAA)<br>e verificação                                                                                                    | dos os espaço<br>davi<br>CORREIOS SEDEX (RS 11,37) ~<br>Cartão de Crédito Online ~<br>VISA @<br>01 ~ 2020 ~<br>~<br>~                                                                                                    | os após o "N<br>Total a pagar: R\$ 157,69                                                                                                    |                      | to do aluno |
| ao do pedido<br>e o nome completo do aluno:<br>1: escolha o tipo de frete<br>2: escolha a forma de pagamento<br>do cartão<br>2: atrão<br>PJ do titular do cartão<br>(MM/AAAA)<br>e verificação                                                                                                    | dos os espaço<br>davi<br>Correios sedex (R\$ 11,37) ~<br>Cartão de Crédito Online ~                                                                                                    | os após o "N<br>Total a pagar: R\$ 157,69                                                                                                    |                      | to do aluno |
| e o nome completo do aluno:<br>1: escolha o tipo de frete<br>2: escolha a forma de pagamento<br>do cartão<br>poartão<br>PJ do titular do cartão<br>(MMAAAA)<br>le verificação                                                                                                    | dos os espaço<br>davi<br>CORREIOS SEDEX (RS 11,37)<br>Cartão de Crédito Online<br>VISA<br>(1 	 2020<br>(1 	 2020<br>( | os após o "N<br>Total a pagar: R\$ 157,69<br>Total a pagar: R\$ 157,69<br>Total a pagar: R\$ 157,69<br>Total a pagar: R\$ 157,69                                                                                                    |                      | to do aluno |
| Preencha too<br>a do pedido<br>e o nome completo do aluno:<br>1: escolha o tipo de frete<br>2: escolha a forma de pagamento<br>do cartão<br>o cartão<br>PJ do tular do cartão<br>:(MMAAAA)<br>de verificação<br>3                                                                                                    | dos os espaço                                                                                                    | os após o "N<br>Total a pagar: R\$ 157,69<br>Total a pagar: R\$ 157,69<br>Total a pagar: R\$ 157,69<br>Total a pagar: R\$ 157,69                                                                                                    |                      | to do aluno |
| Preencha too<br>a do pedido<br>e o nome completo do aluno:<br>1: escolha o tipo de frete<br>2: escolha a forma de pagamento<br>do cartão<br>o cartão<br>PJ do titular do cartão<br>((MM/AAA))<br>de verificação<br>a                                                                                                    | dos os espaço                                                                                                    | os após o "N<br>Total a pagar: R\$ 157,69<br>Total a pagar: R\$ 157,69                                                                                                    | Iome complet         | to do aluno |
| Preencha too                                                                                                    | dos os espaço                                                                                                    | os após o "N<br>Total a pagar: R\$ 157,69<br>Total a pagar: R\$ 157,69<br>Total | Iome complet         | rá em       |
| Preencha too<br>gão do pedido<br>ne o nome completo do aluno:<br>11: escolha o tipo de frete<br>12: escolha a forma de pagamento<br>14: do cartão<br>16: o cartão<br>16: o                                                                             | dos os espaço                                                                                                    | os após o "N<br>Total a pagar: R\$ 157,69<br>Total a pagar: R\$ 157,69<br>Tota  | Iome complet         | to do aluno |
| Preencha too<br>gão do pedido<br>te o nome completo do aluno:<br>1: escolha o tipo de frete<br>2: escolha a forma de pagamento<br>do cartão<br>io cartão<br>i | dos os espaço                                                                                                    | os após o "N<br>Total a pagar: R\$ 157,69<br>Total a pagar: R\$ 157,69<br>Finalizar pedido<br>lido", o seu<br>processamo                                                                                                    | Iome complet         | rá em       |
| Preencha too                                                                                                    | dos os espaço                                                                                                    | os após o "N<br>Total a pagar: R\$ 157,69<br>Total a pagar: R\$ 157,69<br>Total | Iome complet         | rá em       |
| Preencha too<br>a do pedido<br>te o nome completo do aluno:<br>1: escolha o tipo de frete<br>2: escolha a forma de pagamento<br>do cartão<br>p3 do tituar do cartão<br>2: (MIAAAA)<br>de verificação<br>3<br>Co clicar em 1<br>ossoo sistema                                                                                                    | dos os espaço                                                                                                    | os após o "N<br>Total a pagar: R\$ 157,69<br>Total a pagar: R\$ 157,69<br>Tota  | Iome complet         | to do aluno |

#### SE PRECISAR, ESTAMOS À DISPOSIÇÃO

# CONTATOS

#### Salvador

Av. Octávio Mangabeira, 1945 Loja 16 - Pituba (71) 98198-0969

#### Porto Alegre

Rua Pernambuco, 2803 (51) 3079-1700

#### Belo Horizonte

Rua Silva Jardim, 235 - Floresta (31) 98437-3811

#### Uberlândia

Av. Cesário Alvim, 274 - Centro (34) 99766-0444

#### Recife

Rua Conselheiro Rosa e Silva, 1519 Loja 17 - Aflitos / Av. Visc. de Suassuna, 923 - Loja 06 -Santo Amaro (81) 99123-6510

#### Curitiba

Rua João Bettega, 236 - Portão (41) 3028-2450

#### Vitória

Avenida Desembargador Santos Neves, 452 - Santa Helena (27) 98834-1094

#### Rio de Janeiro

Rua da Quitanda, 99 - Centro (21) 98796-8115

# Domus Brasilis